## Input guide Automobilista 2

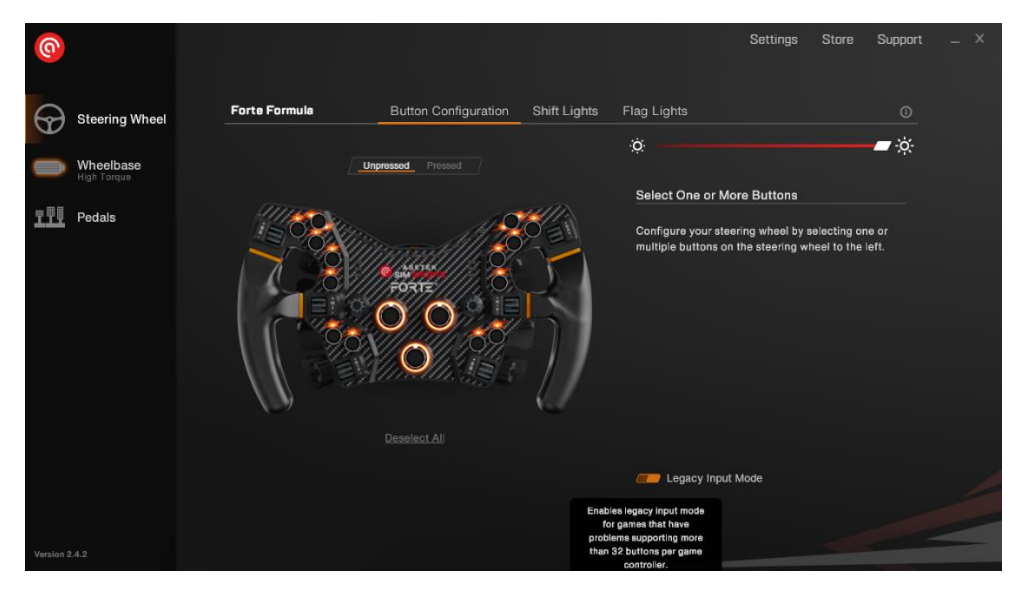

Before launching Automobilista 2 you must change the wheel to legacy input mode inside Racehub.

Likewise you also need to change the rotaries to incremental.

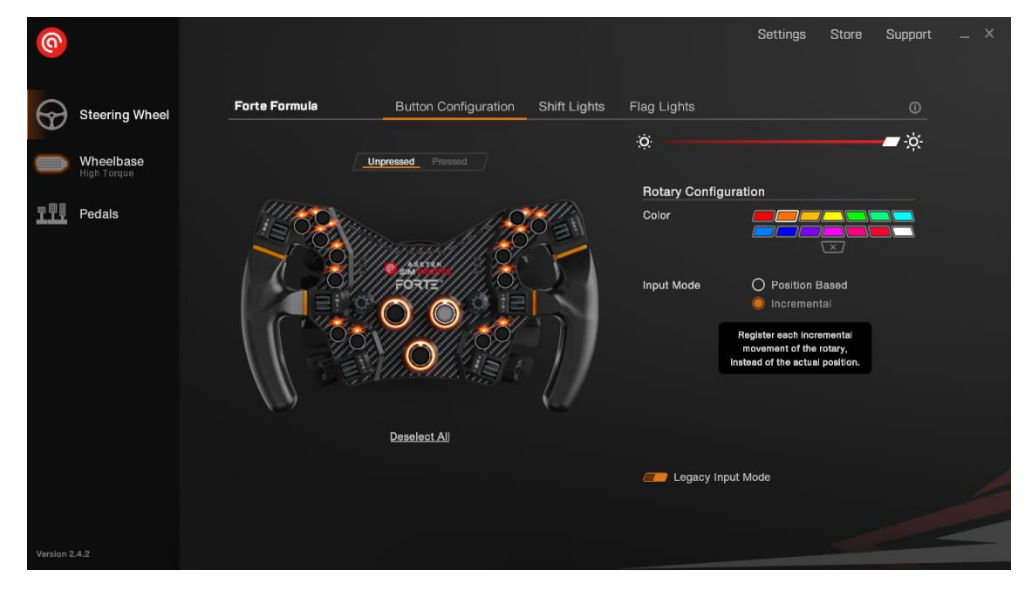

When opening Automobilista 2 you need to go to the options tab and then the system tab.

| BACK III RACE MENU                                                                                              | © OPTIONS                                                                                         |                                                                                                    |
|----------------------------------------------------------------------------------------------------|---------------------------------------------------------------------------------------------------|----------------------------------------------------------------------------------------------------|
| GAMEPLAY<br>Adjust the game's challenge and realism to suit your<br>preferences                                 | <ul> <li>CONTROLS</li> <li>Select, configure and calibrate your chosen control methods</li> </ul> | <ul> <li>SYSTEM</li> <li>Configure the game's interaction with external apps</li> </ul>              |
| VISUAL FX<br>Adjust the level of visual effects such as lens flare,<br>lighting enhancements and camera effects | PERFORMANCE<br>— Adjust advanced graphics settings                                                | VIRTUAL REALITY  Configure your settings for the ultimate immersive experience                       |
| CAMERA<br>Determine the behaviour and view of the gameplay<br>camera and driver helmet                          | AUDIO     Adjust the volume levels and speaker configuration                                      | <ul> <li>TRIPLE SCREEN</li> <li>Configure your settings to match your triple screen setup</li> </ul> |
|                                                                                                    |                                                                                                   |                                                                                                    |
|                                                                                                    |                                                                                                   |                                                                                                    |
|                                                                                                    |                                                                                                   | V1.5.0.5.23                                                                                          |

Here you need to change the shared memory to Project Cars 2. This is to ensure that rev lights, flags light etc. works as intended.

| AUTOMOBILISTA 2 | 台 CREDITS | _                      | _              | 🖻   SimSports i | R&D 1 😨   U1500 🍣 |
|-----------------|-----------|------------------------|----------------|-----------------|-------------------|
| 1 mar           | CVCTENA   |                        |                |                 |                   |
|                 | STSTEM    |                        |                |                 |                   |
|                 |           | SHARED MEMORY          | Project CARS 2 | >               |                   |
|                 |           | UDP FREQUENCY          | Off            |                 |                   |
|                 |           | UDP Protocol Version - | Project CARS 1 |                 |                   |
|                 |           |                        |                |                 |                   |
|                 |           |                        |                |                 |                   |
|                 |           |                        |                |                 |                   |
|                 |           |                        |                |                 |                   |
|                 |           |                        |                |                 |                   |
|                 |           |                        |                |                 |                   |
|                 |           |                        |                |                 |                   |
| 1.000           |           |                        |                |                 |                   |
|                 |           |                        |                |                 |                   |
|                 |           |                        |                |                 |                   |

Then you need to configure the controls. Here you need to go into the controls tab under the options tab.

|                                                                                                    |                                                                                                    | 🕒 🛛 SimSports R&D 1 🕅 U                                                                                                  |
|----------------------------------------------------------------------------------------------------|----------------------------------------------------------------------------------------------------|----------------------------------------------------------------------------------------------------|
|                                                                                                    | © OPTIONS                                                                                                    |                                                                                                    |
| <ul> <li>GAMEPLAY</li> <li>Adjust the game's challenge and realism to suit your preferences</li> </ul>                                                                                                    | <ul> <li>CONTROLS         <ul> <li>Select, configure and calibrate your chosen control methods</li> </ul> </li> </ul> | <ul> <li>SYSTEM</li> <li>Configure the game's interaction with<br/>external apps</li> </ul>                              |
| <ul> <li>VISUAL FX</li> <li>Adjust the level of visual effects such as lens flare,<br/>lighting enhancements and camera effects</li> </ul>                                                                                                    | PERFORMANCE Adjust advanced graphics settings                                                                         |                                                                                                    |
| <ul> <li>CAMERA</li> <li>Determine the behaviour and view of the gameplay<br/>camera and driver helmet</li> </ul>                                                                                                    | AUDIO Adjust the volume levels and speaker configuration                                                              | <ul> <li>TRIPLE SCREEN         <ul> <li>Configure your settings to match your triple screen setup</li> </ul> </li> </ul> |
|                                                                                                    |                                                                                                    |                                                                                                    |
|                                                                                                    |                                                                                                    |                                                                                                    |
| and the second second se |                                                                                                    |                                                                                                    |

Here you choose a preset and rename it.

|                                                                                                    | 🕲 SimSports R&D 1 🕮 U1500                           |
|----------------------------------------------------------------------------------------------------|-----------------------------------------------------|
|                                                                                                    |                                                     |
| E CONFIGURATION EDIT ASSI                                                                                                    | GNMENTS FORCE FEEDBACK                              |
| USER CONTROL PRESET 🥌 (1) User Set 1                                                                                                    |                                                     |
| EDIT NAME                                                                                                    |                                                     |
| RESET TO DEFAULTS                                                                                                    |                                                     |
| TYPE - Keyboard                                                                                                    |                                                     |
|                                                                                                    |                                                     |
| MODEL — Keyboard                                                                                                    |                                                     |
| PEDAL TYPE -                                                                                                    |                                                     |
| CALIBRATE WHEEL                                                                                                    |                                                     |
| CALIBRATE PEDALS                                                                                                    |                                                     |
| AUTOMATIC CLUTCH - ON                                                                                                    |                                                     |
| GEARING - Automatic                                                                                                    |                                                     |
| INVERTED GEARING - NO                                                                                                    |                                                     |
| INVERTED CAMERA Y AXIS - NO                                                                                                    |                                                     |
|                                                                                                    |                                                     |
|                                                                                                    | ලි SImSports R&D 1 🔞 U1500                          |
| CONFIGURATION EDIT ASSIG                                                                                                    | C SimSports R&D 1 C U1500                           |
| E CONFIGURATION EDIT ASSIG<br>USER CONTROL PRESET — (1) User Set 1<br>Enter name for saved mapping                                                                                                    | C SimSports R&D 1 C U1500                           |
| E CONFIGURATION EDIT ASSIG<br>USER CONTROL PRESET — (1) User Set 1<br>Enter name for saved mapping<br>COPY FROM ANOTHER PRESET<br>RESET TO DEFAULTS<br>Enter                                                                                                    | ট্র SimSports R&D 1 ট্রে U1500                      |
| E CONFIGURATION EDIT ASSIG<br>USER CONTROL PRESET (1) USER Set 1<br>Enter name for saved mapping<br>COPY FROM ANOTHER PRESET<br>PEFET TO DEFAULTS<br>Forte<br>Marce Marcet (2000)                                                                                                    | C SimSports R&D 1 C U1500                           |
| E CONFIGURATION EDIT ASSIG<br>USER CONTROL PRESET (1) USEr Set 1<br>Enter name for saved mapping<br>COPY FROM ANOTHER PRESET<br>BESET TO DEFAULTS<br>Forte<br>MARK MARKEN MARK                                                                                                    | G SimSports R&D 1     E     U1500                   |
| E CONFIGURATION EDIT ASSIG<br>USER CONTROL PRESET (1) USER Set 1<br>Enter name for saved mapping<br>COPY FROM ANOTHER PRESET<br>PESET TO DEFAULTS<br>Forte<br>MARK (2) (2) (2) (2) (2) (2) (2) (2) (2) (2)                                                                                                    | C SimSports R&D 1 (2) U1500                         |
| E CONFIGURATION EDIT ASSIGN<br>USER CONTROL PRESET (1) USER Set 1<br>Enter name for saved mapping<br>COPY FROM ANOTHER PRESET<br>PRESET TO DEFAULTS<br>Forte<br>Forte<br>MARE<br>PEDAL TYPE -<br>CALIBRATE WHEEL<br>CALIBRATE WHEEL<br>CALIBRATE WHEEL                                                                                                    | C SIMSports R&D 1 (1) U1500  INMENTS FORCE FEEDBACK |
| E CONFIGURATION EDIT ASSIGN<br>USER CONTROL PRESET (1) USER Set 1<br>Enter name for saved mapping<br>COPY FROM ANOTHER PRESET<br>BESET OF DEFAULTS<br>Forte<br>MARY CONTINUE<br>PEDAL TYPE -<br>CALIBRATE WHEEL<br>CALIBRATE WHEEL<br>CALIBRATE WHELL<br>CALIBRATE WHELL<br>CALIBRATE WHELL<br>CALIBRATE WHELL<br>CALIBRATE WHELL<br>CALIBRATE WHELL<br>CALIBRATE WHELL                                                                                                    | C SIMSports R&D 1 C U1500                           |
| E CONFIGURATION EDIT ASSIGN<br>USER CONTROL PRESET - (1) User Set 1<br>Enter name for saved mapping<br>COPY FROM ANOTHER PRESET<br>ESSET TO DEFAULTS<br>Forte<br>MARE MARE<br>PEDAL TYPE -<br>CALIBRATE WHEEL<br>CALIBRATE PEDALS<br>AUTOMATIC CLUTCH - ON<br>GEARING - AUTOMETIC                                                                                                    | C SIMSports R&D 1 C U1500                           |
| E CONFIGURATION EDIT ASSIG<br>USER CONTROL PRESET - (1) User Set 1<br>Enter mang for saying mapping<br>COPY FROM ANOTHER PRESET<br>RESET TO DEFAULTS<br>Forte<br>MARKE<br>MARKE                                                                                                    | C SIMSports R&D 1 (2) U1500                         |
| E CONFIGURATION EDIT ASSIG<br>USER CONTROL PRESET. — (1) User Set 1<br>Enter name for saved mapping<br>COPY FROM ANOTHER PRESET<br>PESET TO DEFAULTS<br>Forte<br>MARKE<br>MARKE<br>M | C SIMSports R&D 1 (2) U1500                         |
| E CONFIGURATION EDIT ASSIG<br>USER CONTROL PRESET. — (1) User Set 1<br>Entername for seved mapping<br>COPY FROM ANOTHER PRESET<br>BESET TO DEFAULTS<br>Forte<br>MARE<br>NYA<br>PEDAL TYPE -<br>CALIBRATE WHEEL<br>CALIBRATE WHEEL<br>CALIBRATE WHEEL<br>CALIBRATE WHEEL<br>CALIBRATE PEDALS<br>AUTOMATIC CLUTCH - ON<br>GEARING - Automatic<br>INVERTED GEARING - NO<br>NVERTED CAMERA Y AXIS - NO                                                                                                    | C SIMSports R&D 1 (2) U1500                         |

Then you must change the type to "Wheel" and change make to "Legacy". Likewise you must change the pedal type to "Separate".

|               | සි CREDITS     | _                                                                                           |                            | 🕲   SimSports R&D 1 | 🗐   U1500 🎽 |
|---------------|----------------|---------------------------------------------------------------------------------------------|----------------------------|---------------------|-------------|
| <b>К</b> ВАСК | CONTROL SCHEME | CONFIGURATION                                                                               | EDIT ASSIGNMENTS           | FORCE FEEDBAC       | ĸ           |
|               | U              | SER CONTROL PRESET — (1) Fo<br>EDIT NAME<br>COPY FROM ANOTHER                               | rte<br>PRESET              |                     |             |
|               |                | RESET TO DEFAUL<br>TYPE - Whea<br>MAKE - Legac<br>MODEL - Legac                             | TS<br>21<br>29<br>y Wheels |                     |             |
|               | -              | PEDAL TYPE Separ<br>CALIBRATE WHE                                                           | ate                        |                     |             |
|               |                | AUTOMATIC CLUTCH - ON<br>GEARING - Manu<br>INVERTED GEARING - NO<br>RTED CAMERA Y AXIS - NO | ial                        |                     |             |
|               |                |                                                                                             |                            |                     |             |

Then you need to go to the edit assignments tab to configure the controls.

|                                  |                        |         | _          |                 | 🕲 SImSports R&D 1 🔮 | 🗿 U1500 |
|----------------------------------|------------------------|---------|------------|-----------------|---------------------|---------|
| <b>К</b> ВАСК С                  | ONTROL SCHEME          | CONFIGU | JRATION    | EDIT ASSIGNMENT | FORCE FEEDBACK      |         |
|                                  | MOTION                 | VEHICLE | ASSISTANCE | CAMERA & VIEW   | GAME                |         |
| 📕 (1) Forte                      |                        |         |            |                 |                     |         |
|                                  |                        | STEER   | LEFT -     |                 |                     |         |
| •                                |                        | STEER R | іднт 🗕 🦲   |                 |                     |         |
| Control Assignment:              |                        | THRC    | TTLE 🔫 🦳   |                 |                     |         |
| Click or activate the row of the | e assignment<br>indina | В       | RAKE 🗕 🦳   |                 |                     |         |
| process.                         |                        | EXTRA B | RAKE 🗕 🦲   |                 |                     |         |
| To bind a button, press and rel  | lease the              | CL      | итсн 🗕 🦲   |                 |                     |         |
| To bind an avis such as a node   | l or wheel             | GE/     | AR UP 🗕 🦳  |                 |                     |         |
| when prompted, move the axi      | is through at          | GEAR D  | own 🗕 🤇    |                 |                     |         |
| zero or centre position.         | un to the              | REVERSE | GEAR 🗕 🦲   |                 |                     |         |
|                                  |                        | G       | EAR 1 🗕 🦳  |                 |                     |         |
|                                  |                        | G       | EAR 2 🔫 🦳  |                 |                     |         |
|                                  |                        | G       | EAR 3 🗕 🦲  |                 |                     |         |
|                                  |                        | GI      | EAR 4 💳 🦳  |                 |                     |         |
|                                  |                        | G       | EAR 5 🗕 🦳  |                 |                     |         |

Here you map the controls for steering, throttle, brake etc.

| BACK CONTROL SCHEN                         | LE CONFIGURATIO | EDIT ASSIGNME      | NTS FORCE FEEDBACK |
|--------------------------------------------|-----------------|--------------------|--------------------|
| MOTION                                     | VEHICLE ASSIST  | ANCE CAMERA & VIEW | GAME               |
| (1) Forte                                  |                 |                    |                    |
|                                            | STEER LEFT -    | Joy Axis -X        |                    |
| •                                          | STEER RIGHT     | Joy Axis +X        |                    |
| ontrol Assignment:                         | THROTTLE -      | Joy Axis +X        |                    |
| lick or activate the row of the assignment | BRAKE -         | Joy Axis+Y         |                    |
| rocess.                                    | EXTRA BRAKE     |                    |                    |
| o bind a button, press and release the     | CLUTCH =        |                    |                    |
| o bind an axis such as a pedal or wheel.   | GEAR UP         |                    |                    |
| hen prompted, move the axis through at     | GEAR DOWN       |                    |                    |
| ero or centre position.                    | REVERSE GEAR -  |                    |                    |
|                                            | GEAR 1          |                    |                    |
|                                            | GEAR 2 🗕        |                    |                    |
|                                            | GEAR 3 🗕        |                    |                    |
|                                            | GEAR 4          |                    |                    |
|                                            | GEAR 5 💳        |                    |                    |

This is repeated for other controls. You can map the controls for pit limiter, HUD, headlights etc. inside the other menus shown beside "Motion".

Next you have to go back to the control scheme tab.

| AUTOMOBILISTA 🔁 |                |                      | _                | C SImSports R&D 1 | (Ē) U1500 🗱 |
|-----------------|----------------|----------------------|------------------|-------------------|-------------|
|                 |                |                      |                  |                   |             |
| 🕊 ВАСК          | CONTROL SCHEME | CONFIGURATION        | EDIT ASSIGNMENTS | FORCE FEEDBACK    |             |
|                 |                |                      | (1) Easta        |                   |             |
|                 | U              | SER CONTROL PRESET   | (1) Forte        |                   |             |
|                 |                | EDITIN               | AME              |                   |             |
|                 |                | COPY FROM AND        |                  |                   |             |
|                 |                | RESET TO D           | EFAULTS          |                   |             |
|                 |                | ТҮРЕ 🗕               | Wheel            |                   |             |
|                 |                | MAKE -               | Legacy           |                   |             |
|                 |                |                      |                  |                   |             |
|                 |                |                      |                  |                   |             |
|                 |                | PEDAL TYPE 💳         | Separate         |                   |             |
|                 |                | CALIBRATE            | WHEEL            |                   |             |
|                 |                | CALIBRATE            | PEDALS           |                   |             |
|                 |                | AUTOMATIC CLUTCH -   | ON               |                   |             |
|                 |                | GEARING -            | Manual           |                   |             |
|                 |                | INVERTED GEARING     | NO               |                   |             |
|                 | INVE           | RTED CAMERA Y AXIS - |                  |                   |             |
|                 |                |                      |                  |                   |             |
|                 |                |                      |                  |                   |             |
|                 |                |                      |                  |                   |             |
|                 |                |                      |                  |                   |             |
|                 |                |                      |                  |                   |             |
|                 |                |                      |                  |                   |             |

Here you must calibrate the wheel and pedals.

After having calibrated the wheel it should look like this. The number should match the steering range you have defined inside Racehub.

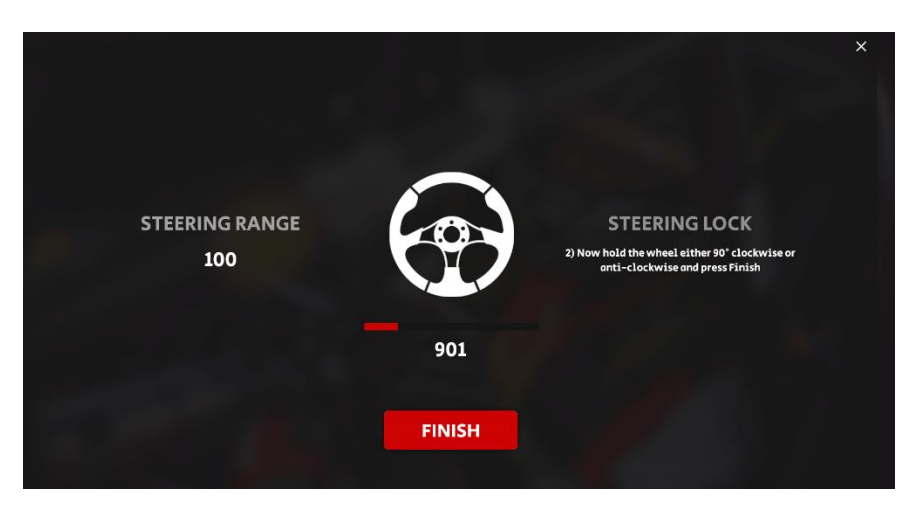

This is repeated for the pedals. If you don't have a clutch then you just leave that undefined.

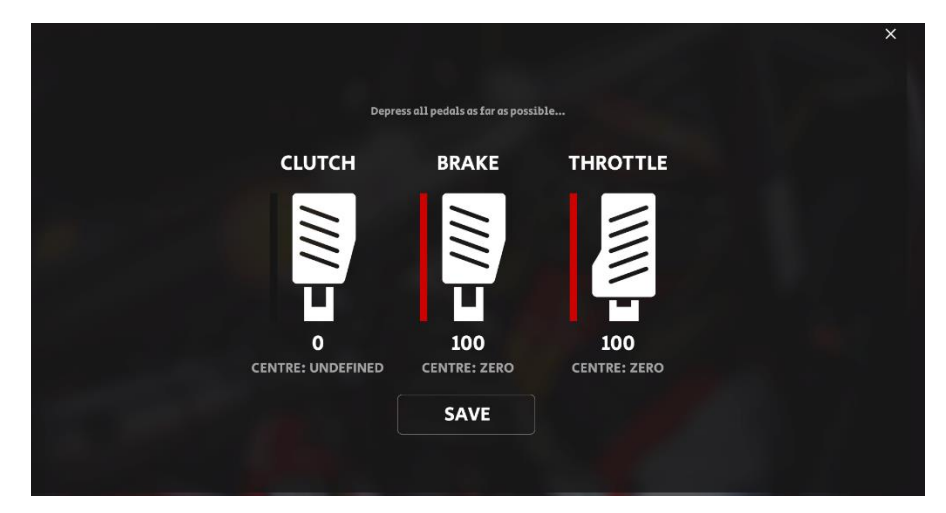